Universidade de Brasília

# EDITAL DAC N° 43/2024 - RENOVAÇÃO DE PERMANÊNCIA NO PROGRAMA AUXÍLIO CRECHE

PROCESSO Nº 23106.089513/2024-54

O DECANO DE ASSUNTOS COMUNITÁRIOS, NO USO DE SUAS ATRIBUIÇÕES ESTATUTÁRIAS E POR MEIO DA DIRETORIA DE DESENVOLVIMENTO SOCIAL (DDS) TORNA PÚBLICO O EDITAL DE RENOVAÇÃO PARA PERMANÊNCIA DOS ESTUDANTES DE GRADUAÇÃO E PÓS-GRADUAÇÃO NO PROGRAMA AUXÍLIO CRECHE.

### 1. DAS DISPOSIÇÕES PRELIMINARES

1.1. As bases legais que fundamentam os programas Auxílio Alimentação, Auxílio Creche, Auxílio Transporte e Auxílio Socioeconômico são a Resolução do Conselho de Administração Nº 0025/2023, o Decreto Lei nº 7.234, de 19 de julho de 2010, que dispõe sobre o Programa Nacional de Assistência Estudantil (PNAES), o Decreto Lei 7.416 de 30 de dezembro de 2010 que regulamenta os arts. 10 e 12 da Lei nº 12.155, de 23 de dezembro de 2009, que tratam da concessão de bolsas para desenvolvimento de atividades de ensino e extensão universitária e o Ofício-circular nº 16/2019/CGRE/DIPPES/SESU/SESU-MEC que dispõe sobre recomendações da CGU para a boa prática na gestão de programas de assistência estudantil.

1.2. O processo de renovação da permanência do estudante nos programas Auxílio Alimentação, Auxílio Creche, Auxílio Transporte e Auxílio Socioeconômico tem por objetivos:

I - A manutenção do vínculo do estudante com o Programa;

II - A atualização do Cadastro Único (sem necessidade de anexar documentação);

III - Atualização da matriz financeira dentro do sistema SIG.

1.3. Todos os beneficiários do programa Auxílio Creche independente do semestre de ingresso no Programa, deverão proceder à solicitação da renovação de cada um dos auxílios recebidos para fins de continuidade no acesso.

## 2. DOS CRITÉRIOS DE PARTICIPAÇÃO NO EDITAL

2.1. Possuir renda bruta familiar per capita de até 1,5 salários-mínimos.

2.2. Ser participante - ativo ou suspenso por trancamento geral justificado - do programa Auxílio Creche.

### 3. DA SOLICITAÇÃO DE RENOVAÇÃO

3.1. Será obrigatório aos discentes para renovação do Programa Auxílio Creche seguir os seguintes passos:

I -Preencher oFormulário de Renovação do Programa AuxílioCreche,disponívelnoendereço:https://forms.office.com/r/VSQwVBnZAb ;

II - No formulário de renovação, o estudante deverá marcar a opção "Enviar-me um e-mail de confirmação de minhas respostas";

III - Acessar o SIGAA. Aderir ao Cadastro Único referente ao 2024.2,

clicando em "Bolsas" --> "Cadastro Único" --> "Aderir", preenchendo o formulário do Cadastro Único e informar o grupo familiar.Não é necessário anexar documentação comprobatória no cadastro único;

IV - O discente deverá acessar SIGAA → Portal do Discente →
Bolsas → Solicitação de Bolsas → Renovar Bolsa Auxílio;

V - O discente deverá anexar a certidão de nascimento do(a) filho(a), na página aberta para a solicitação de renovação. O documento é obrigatório para conclusão da solicitação de renovação da bolsa.

VI - Após clicar em Renovar Bolsa Auxílio, o sistema exibirá uma página com a situação da solicitação. Clique no ícone "Solicitar Renovação de Bolsa".

3.2. Na tela de emissão do comprovante de solicitação de renovação, o estudante **não** deve utilizar o botão "voltar" do navegador para renovar outra bolsa. Utilizar apenas o botão "voltar" do próprio sistema.

3.3. A DDS não se responsabiliza por instabilidade no sistema no último dia de renovação, sendo recomendado antecipar a renovação em relação ao período final previsto no cronograma.

## 4. DA SUSPENSÃO, DO DESLIGAMENTO E DO RECURSO

4.1. A não renovação do programa implicará suspensão do auxílio, sem possibilidade de recebimento dos valores retroativos.

4.2. A suspensão do programa para os estudantes que não solicitarem a renovação dentro do prazo acontecerá a partir do resultado preliminar.

4.3. Para regularizar a situação de suspensão do auxílio, o estudante deverá solicitar recurso conforme prazo regulamentado em cronograma neste edital.

4.4. Caso a renovação do programa não seja deferida, conforme os prazos determinados neste edital, o estudante será desligado automaticamente do respectivo Programa, logo após a publicação do resultado.

4.5. Osrecursos deverãoserrealizadospelo sistema seguindo o passo a passo SIGAA > BOLSAS > SOLICITAÇÃO DE BOLSAS > ACOMPANHAR SOLICITAÇÃO DE BOLSA AUXÍLIO.

#### 5. **DO RESULTADO**

5.1. Os resultados de todas as solicitações e de eventuais recursos estarão disponíveis no SIGAA e, complementarmente, na página da DDS, na seção dos editais do período 2024.2.

5.2. A contagem do prazo para a interposição recurso inicia-se a partir da data estabelecida para a publicação dos resultados.

5.3. As data e períodos previstos para as etapas deste processo seletivo estão no cronograma.

#### 6. **DO CRONOGRAMA**

| Solicitação SIGAA:       | 07/10/2024 a 27/10/2024 |
|--------------------------|-------------------------|
| Resultado preliminar:    | 01/11/2024              |
| Interposição de recurso: | 02/11 a 04/11/2024      |
| Resultado:               | 08/11/2024              |

## 7. DAS DISPOSIÇÕES GERAIS

7.1. É de inteira responsabilidade do estudante acompanhar as publicações referentes a este edital no endereço eletrônico da DDS: <u>www.dds.dac.unb.br</u>, bem como manter os dados pessoais atualizados junto ao SIGAA e cumprir as etapas necessárias a esta renovação.

7.2. Os casos omissos, identificados pela DDS, serão encaminhados para o DAC e apreciados e homologados pela Câmara de Assuntos Comunitários - CAC da UnB.

7.3. Este edital entre em vigor a partir da data de publicação.

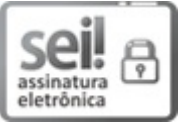

Documento assinado eletronicamente por **lleno Izidio da Costa**, **Decano(a) de Assuntos Comunitários**, em 01/10/2024, às 21:15, conforme horário oficial de Brasília, com fundamento na Instrução da Reitoria 0003/2016 da Universidade de Brasília.

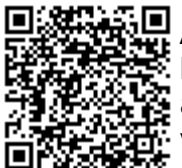

A autenticidade deste documento pode ser conferida no site http://sei.unb.br/sei/controlador\_externo.php? acao=documento\_conferir&id\_orgao\_acesso\_externo=0, informando o código verificador **11810289** e o código CRC **E84EE0EB**.

**Referência:** Processo nº 23106.089513/2024-54

SEI nº 11810289